# MS104-SH4 ソフトウェアマニュアル

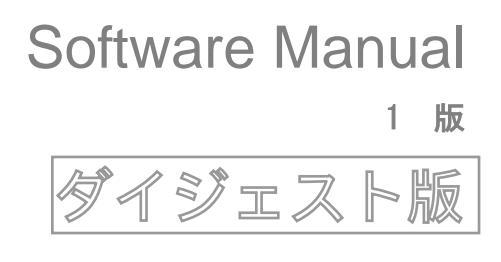

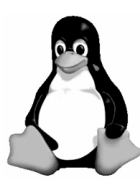

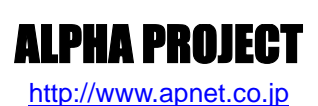

# ご使用になる前に

このたびはLinux 開発キットをお買い上げいただき誠にありがとうございます。 本製品をお役立て頂くために、このマニュアルを十分お読み頂き正しくお使い下さい。 今後共、弊社製品をご愛顧賜りますよう宜しくお願いいたします。

## 参考URL

SH-Linux については以下の URL を参考にしてください。

■SuperH Linux Open site

http://www.superh-linux.org/index.html

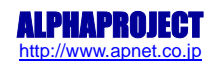

目 次

| 1. | はじ                                     | めに                                                                                                    | 1  |
|----|----------------------------------------|----------------------------------------------------------------------------------------------------|----|
|    | 1.1<br>1.2<br>1.3<br>1.4<br>1.5<br>1.6 | Linux について       1         U-Boot について       1         VMware Player について       1         GNU と FSF について       2         GPL と LGPL について       2         保証とサポート       2 |    |
| 2. | クロ                                     | ス環境開発                                                                                                    | 3  |
|    | 2. 1<br>2. 2<br>2. 3<br>2. 4           | クロス開発環境概要       3         動作環境       4         添付 DVD の構成       5         クロス開発環境のインストール       6                                                                         |    |
| 3. | Linu                                   | xの起動                                                                                                    | 8  |
|    | 3. 1<br>3. 2<br>3. 3<br>3. 4<br>3. 5   | PC 動作環境                                                                                                    |    |
| 4. | シス                                     | テムの起動と停止                                                                                                    | 13 |
|    | 4. 1<br>4. 2<br>4. 3<br>4. 4           | 起動       13         ログイン                                                                                                    |    |
| 5. | ネッ                                     | トワーク                                                                                                    | 18 |
|    | 5. 1<br>5. 2                           | ネットワークの設定                                                                                                    |    |

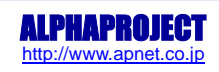

| 6.  | CF カード                                                                                                    | 20 |
|-----|----------------------------------------------------------------------------------------------------|----|
|     | 6.1 CF カードのマウント                                                                                                    |    |
| 7.  | RTC                                                                                                    | 22 |
|     | 7.1 時刻の読み出し                                                                                                    |    |
| 8.  | LED                                                                                                    | 23 |
|     | 8.1 LED の点灯・消灯                                                                                                    |    |
| 9.  | フラッシュ ROM の書き換え                                                                                                    | 24 |
|     | 9.1       メモリマップ       24         9.2       Linux の更新       24         9.3       U-Boot の更新       25         9.4       出荷時状態へのリセット       26 |    |
| 10. | システムの構築                                                                                                    | 28 |
|     | 10.1 U-Boot のコンパイル                                                                                                    |    |
| 11. | RAMFS-Linux システム                                                                                                    | 32 |
|     | 11.1RAMFS-Linux システムの概要.3211.2プログラム配置イメージ.3311.3ramfs ルートファイルシステムの作成.3411.4Linux カーネルの作成.3611.5RAMFS-Linux システムの起動.42                       |    |

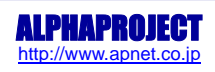

## MS104 Series

43

12. CF-Linux システム

|     | 12.1 CF-Linux システムの概要            |    |
|-----|----------------------------------|----|
|     | 12.2 プログラム配置イメージ44               |    |
|     | 12.3 cf ルートファイルシステムの作成45         |    |
|     | 12.4 Linux カーネルの作成               |    |
|     | 12.5 CF-Linux システムの構築            |    |
|     | 12.6 CF-Linux システムの起動51          |    |
| 13. | フラッシュ ROM ブート                    | 52 |
|     | 13.1 オートブート                      |    |
|     | 13.2 マニュアルブート                    |    |
|     | 13.3 オートブート設定54                  |    |
| 14. | ネットワークブート                        | 58 |
|     | 14. 1 TFTP                       |    |
| 15. | ストレージブート                         | 59 |
|     | 15.1 CF カード(ramfs ルートファイルシステム)59 |    |
|     | 15.2 CF カード(cf ルートファイルシステム)61    |    |
| 16. | プログラムの作成                         | 63 |
|     | 16.1 プログラムの開発について63              |    |
|     | 16.2 汎用デバイスドライバの概要64             |    |
|     | 16.3 汎用デバイスドライバのコンパイル67          |    |
|     | 16.4 サンプルアプリケーションのコンパイル73        |    |
| 17. | U-Boot コマンドリファレンス                | 77 |
|     | 17.1 U-Bootのコマンド                 |    |
| 18. | 製品サポートのご案内                       | 89 |
| 19. | エンジニアリングサービスのご案内                 | 90 |

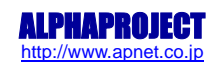

# 1. はじめに

MS104-SH4 は、SH7750R を搭載したボードコンピュータで、標準 0S に Linux を採用しています。

Linux を採用することにより、標準のネットワークプロトコルを利用して容易にネットワーク機器の開発することができます。また、世界中のプログラマによって日々開発される膨大なオープンソースソフトウェア資産をロイヤリティフリーで利用することができます。

本製品では VMware Player を使用するため、Windows 上で MS104-SH4 のソフトウェア開発が可能です。

本書は VMware Player が WindowsPC にインストールされていることが前提となっています。VMware Player をインストール されていない場合は、『Linux 開発キットソフトウェアマニュアル VMware Player 編』をお読みください。

## 1.1 Linux について

Linux とは 1991 年に Linus Torvalds 氏によって開発された、オープンソースの UNIX 互換オペレーティングシステムです。Linux はオープンソース、ロイヤリティフリーという特性から、世界中のプログラマたちにより日々改良され、今では大手企業のサ ーバや、行政機関などにも広く採用されています。また、Linux の特長として CPU アーキテクチャに依存しないということが あげられます。これは、GNU C コンパイラの恩恵にもよるものですが、数多くのターゲット(CPU)に移植されており、デジタル 家電製品を中心に非 PC 系製品にも採用されるようになりました。

Linux は、カーネルと呼ばれる OS の核となる部分とコマンドやユーティリティなど多くのソフトウェアから構成されます。これらのソフトウェアの多くは FSF の GNU プロジェクトによるフリーソフトウェアです。Linux の詳細については、一般書籍や インターネットから多くの情報を得られますので、それらを参考にしてください。

## 1.2 U-Boot について

U-Boot は DENX Software Engineering 社の Wolfgang Denk 氏が保守を行っているオープンソフトウェアの汎用ブートローダで す。多くの開発者によって支援され、現在最も機能が豊富で柔軟性に富み、開発が活発に行われています。対応しているアー キテクチャは、SuperH の他に、PPC、ARM、AVR32、MIPS、x86、68k、Nios、MicroBlaze などです。またプログラムのダウンロ ードに関しても、ネットワークを介した TFTP の他に、CF カードなどのストレージデバイスからのダウンロードにも対応して います。

## 1.3 VMware Player について

VMware Playerは VMware Inc によって開発された、仮想マシン実行ソフトウェアであり、無料で使用することが可能です。 VMware Playerは Windows/Linux 上で動作する PC/AT 互換機エミュレータです。VMware Player を用いて Windows 上で Linux を動作させたり、Linux 上で Windows を動作させたりすることができます。

本書では VMware Player が動作する WindowsOS を『ホスト OS』、VMware Playaer 上で動作する LinuxOS (Fedora) を『ゲ スト OS』と表現します。また、ホスト OS が動作する PC を『ホスト PC』と表現します。

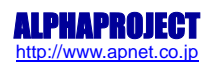

#### 1.4 GNU と FSF について

GNU プロジェクトとは、UNIX ライクなソフトウェアの自由な流通を目的として 1980 年代半ばに Emacs や GCC の作者である Richard Stallman 氏により立ち上げられました。GNU プロジェクトは、非営利団体の FSF (Free Software Foundation)によっ て管理運営されており、世界中のボランティアと寄付から成り立っています。GNU ツールのオリジナルはこの FSF を通じて配 布されています。

#### 1.5 GPL と LGPL について

Linux を使用する前に GPL (GNU General Public License)と LGPL (GNU Lesser General Public License)について触れておく必要があります。GPL はソフトウェアの自由な流通 (コピーレフト)を保証するためのライセンスで、FSF から配布される全ての ソフトウェア及び派生物に適用されています。FSF に関連しないソフトウェアでも適用しているものが数多くあります。 以下に概要を記載します。

- ・頒布、複製、改造等が自由であること
- ・頒布したソフトウェアにはソースコードを添付するか、提供手段を用意すること
- ・GPL が適用されたソフトウェアからの派生物(コードの一部を埋め込んだり、改変したりした著作物)についても GPL を適用 すること
- 著作権の表示義務
- ・無保証であること

なお、フリーソフトウェアだから必ず無償でなければいけないということではなく、頒布等のサービスに対して対価を請求す ることも認められています。ただし、有償で頒布されたものでも、所有者は複製を自由に頒布することができます。 GPL と LGPL の詳しい内容については、GNU プロジェクトのホームページ(<u>http://www.gnu.org</u>)をご覧ください。 本製品に付属している DVD-ROM 内に GPL と LGPL の原文が収録されておりますので、ご利用になる前に必ずご一読ください。

#### 1.6 保証とサポート

弊社では最低限の動作確認をしておりますが、Linux 及び付属ソフトウェアの性能や動作を保証するものではありません。ま た、これらのソフトウェアについての個別のお問い合わせ及び技術的な質問は一切受け付けておりませんのでご了承ください。 なお、疑問点がある場合には、弊社ホームページに設置されております専用掲示板の利用をお勧めします。個別サポートをご 希望されるお客様には、別途有償サポートプログラムをご用意しておりますので、弊社営業までご連絡ください。 付属する GPL ソフトウェア等のソースコードは弊社ホームページより全てダウンロードすることができます。また、これらソ フトウェアは不定期にバージョンアップを行い、ホームページ上で公開する予定です。

> 専用掲示板及びダウンロード用の Web ページアドレス http://www.apnet.co.jp/e-linux/index.html

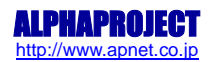

# 2. クロス環境開発

本章ではクロス開発環境の構築方法について説明します。

## 2.1 クロス開発環境概要

CPU ボード上で動作する Linux カーネルやアプリケーションプログラムを作成するには Linux の動作する PC/AT 互換機上でクロス開発環境を構築する必要があります。クロス開発環境を構築するには Linux0S ※1 上にターゲット用の下記のパッケージをインストールする必要があります。

GNU binary utilities(アセンブラ、リンカ等)

GNU Compiler Collection(クロスコンパイラ・プリプロセッサ等)

uClibc(C 標準ライブラリ等)※2

上記のパッケージによりターゲット用の実行ファイルを作成することができます。実行ファイルは LinuxOS からターゲットシ ステムにダウンロードし、動作を確認します。

※1 本書ではLinuxOS として VMware Player 上で動作する『Fedora』を使用します。詳細は『Linux 開発キットソフトウェアマニュアル VMware Player 編』を参照してください。

※2 『uClibc』は組込み用途向け C 標準ライブラリで、通常 Linux システムで使用される『Glibc』よりも容量を必要 としないためメモリサイズに制限がある場合などに使用されます。

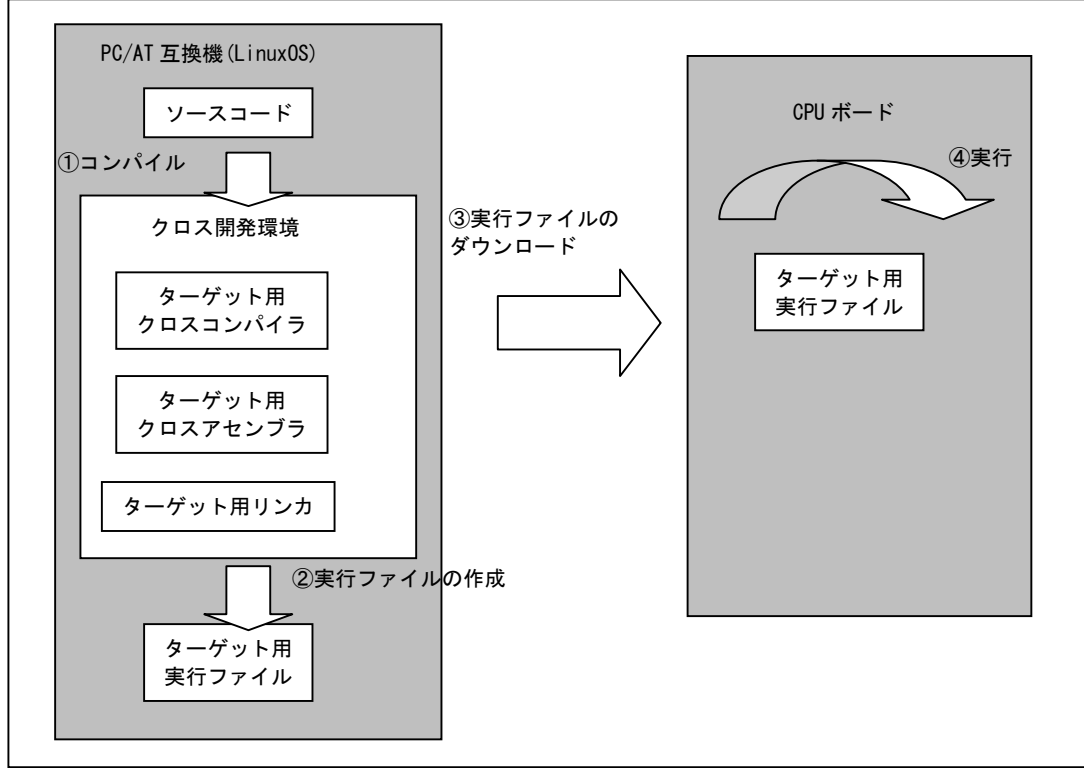

#### Fig 2.1-1 クロス開発環境

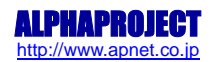

#### 2.2 動作環境

クロス開発環境を構築するには、VMware Player がインストールされた Windows2000、Windows/XP もしくは Windows/Vista が 動作する PC/AT 互換機が必要になります。VMware Player をインストールするには『Linux 開発キットソフトウェアマニュアル VMware Player 編』をご覧下さい。

また、VMware Player 及びクロス開発環境をインストールするには、5GByte 以上のディスク容量が必要です。VMware Player のゲスト 0S 用仮想ディスク容量の上限は 16GByte になりますので、16GByte 以上の空き容量を推奨します。

| 使用機器等    | 環境                                 |  |  |
|----------|------------------------------------|--|--|
| PC       | PC/AT 互換機                          |  |  |
| 0S       | Windows2000/XP/Vista(推奨Windows/XP) |  |  |
| 空き容量     | 5GByte 以上(推奨 16GByte)              |  |  |
| メモリ      | 512MByte 以上                        |  |  |
| ソフトウェア   | VMware Player                      |  |  |
|          | ターミナルソフト                           |  |  |
| DVD ドライブ | DVD 読み込み可能なドライブ                    |  |  |
| その他      | シリアルポート 1ch                        |  |  |
|          | LAN ポート 1ch                        |  |  |

Table 2.2-1 クロス開発環境の動作環境

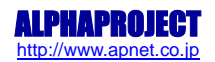

#### 2.3 添付 DVD の構成

MS104-SH4のLinuxの開発には、Linuxカーネルソース、Buildrootソースファイル、クロスコンパイラ等が必要です。これらは、弊社ホームページ及び関連リンクからダウンロードするか、添付 DVD-ROM から入手することができます。

| L KIT A03 VX X                                                                                                    |                                                          |
|----------------------------------------------------------------------------------------------------|----------------------------------------------------------|
| l FlashWriter                                                                                                    |                                                          |
| ` setup.exe                                                                                                    |                                                          |
| applicationnote                                                                                                    | :アプリケーションノート                                             |
| an1401.pdf                                                                                                    |                                                          |
| an333.pdf                                                                                                    |                                                          |
| an334 pdf                                                                                                    |                                                          |
| $\sim$ an335 ndf                                                                                                    |                                                          |
| I hinaries                                                                                                    |                                                          |
| giorw_sample_ko                                                                                                    | ・氾田デバイスドライバ                                              |
| $   _{ me} 104 - 640 \text{ hmp}$                                                                                                    | · サンプルビットフップ画体 w 640py                                   |
| $\begin{bmatrix} 1 & 118104 & 040. \\ 0100 & 0100 \\ 0100 & 0100 \\ 0100 &$ | :サンプルビッドマック画像 w:040px                                    |
| IIIST04. DIIIp                                                                                                    | ・サンフルビッドマッフ画像 W-000px<br>- MS104 EDCA /2m ギードサンプルプログニノ   |
| iiis1041pga-saiip1e                                                                                                    | ·MS104-FF0A/0皿 ホートリンフルフロワフム<br>·MS104 SU4 JED 知知4プルプログラム |
| msitu4sil4-sample                                                                                                    | · MSTO4-STI4 LLD 前1町 サンフルフロウフム                           |
| $ $ $ $ $ $ $ $ $ $ $ $ $ $ $ $ $ $                                                                                                    |                                                          |
| roolis.sn4-msi04sn4-vga.lar.g2                                                                                                    | ルートノアイルシステム MST04-VAG/LCD Lar ノオーマット                     |
| rootts.sn4-ms104sn4.cp10.gz                                                                                                    | ンルートファイルシステム cpio フォーマット                                 |
| rootts.sn4-ms104sn4.tar.gz                                                                                                    |                                                          |
| u-boot-ms104sh4-vga.bin                                                                                                    | :U-Boot ハイナリイメージ(MST04-VGA/LCD 対応版)                      |
| u-boot-ms104sh4.bin                                                                                                    | :U-Boot バイナリイメージ                                         |
| ulmage-ms104sh4                                                                                                    | Linux カーネルイメージ                                           |
| ulmage-ms104sh4-fpga                                                                                                    | :Linux カーネルイメージ(MS104-FPGA/C皿対応版)                        |
| ulmage-ms104sh4-ramfs                                                                                                    | :Linux カーネルイメージ(ramfs 付き)                                |
| ulmage-ms104sh4-usb                                                                                                    | :Linux カーネルイメージ(MS104-USB H/S 対応版)                       |
| ` ulmage-ms104sh4-vga                                                                                                    | :Linux カーネルイメージ(MS104-VGA/LCD 対応版)                       |
| index.html                                                                                                    | :インデックス HTML                                             |
| index_images                                                                                                    | :インデックス HTML イメージ                                        |
| license                                                                                                    |                                                          |
| fdl.txt                                                                                                    | :GFDL 原文                                                 |
| gpl.txt                                                                                                    | :GPL 原文                                                  |
| ) `  gpl.txt                                                                                                    | :LGPL 原文                                                 |
| manual                                                                                                    |                                                          |
| hj-link.pdf                                                                                                    | :HJ-LINK ハードウェアマニュアル                                     |
| linuxkit-ms104sh4.pdf                                                                                                    | :Linux 開発キット MS104-SH4 ソフトウェアマニュアル                       |
| ` linuxkit-vmware.pdf                                                                                                    | :Linux 開発キット共通マニュアル VMware Player 編                      |
| I sources                                                                                                    |                                                          |
| buildroot-2009.02-alp.tar.gz                                                                                                    | :BuildRoot ソースコード                                        |
| l l dl.tar                                                                                                    | :BuildRoot ダウンロードソース                                     |
| install-ms104sh4 sh                                                                                                    | :クロス開発環境インストールシェルスクリプト                                   |
| $ $ $$ $ $ $ $ $ $ $ $ $-2$ 6 28 8-alp tar gz                                                                                                    | $1$ inux $-\lambda$ $1$ $-\lambda$ $1$ $-\lambda$        |
| $ $ $ $ $ $ $ $ $ $ $ $ $ $ $ $ $ $                                                                                                    | MS104-FPGA/CTT = FTUUU = Z = F                           |
| $ $ $$ ms104sh4-sample tar gz                                                                                                    | :MS104-SH4   FD 制御サンプルソースコード                             |
| $ $ $$ ms104vga-sample tar gz                                                                                                    | · MS104-VGA/ICD ボードサンプルソースコード                            |
| $ $ $ _{}$ staging dir tar $\sigma_7$                                                                                                    |                                                          |
| u-hoot-2009 03-alp tar 07                                                                                                    | $  -Root    - \pi \pi - \kappa$                          |
| $ $ $ $ $ $ $ $ $ $ $ $ $ $ $ $ $ $                                                                                                    | ·U-Boot 付届ツール                                            |
| upinetall_me101eb1.ch                                                                                                    | ・0 0001 戸周ノール                                            |
| u11110La11 1101048114. 811                                                                                                    | ・ノロへ囲光垜呪! ノイ ノヘトニルシェルヘリリノト                               |
| viimaio<br>I image16g zip                                                                                                    | :\/Mwaro 仮相ディスク圧綻ファイル                                    |
| I = IIIIagerug. ZIP                                                                                                    | ・vinwaici以応ノィヘノ江祖ノアイル                                    |
| $1^{}$ at sk. villx                                                                                                    | - vmware 122 はマンノ博成ファイル                                  |
| vwware-plaver-2.5.2-156/35.exe                                                                                                    | vinware riayer インストーフ                                    |

『VX\_X』はバージョン番号を示します。バージョン 1.0 の場合は『V1\_0』になります。

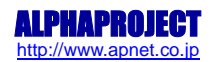

# 3. Linux の起動

#### 3.1 PC 動作環境

起動を確認するためには、CPU ボードと以下の環境が必要です。

●ホスト PC

PC をコンソール端末として使用します。また、シリアルポートが使用可能な PC が必要となります。PC ではハイパーターミナル等のターミナルソフトウェアを動作させます。

#### ●電源

MS104-SH4本体に必要な電源はDC5V±5%です。単体で動作させる場合にはACアダプタを用意してください。

•LAN

MS104-SH4 をネットワークに接続する場合は、LAN ケーブルを接続してください。直接ホスト PC と接続する際はクロスケーブ ル、ハブを介してネットワークに接続する際はストレートケーブルをご使用ください。LAN ケーブルは、10/100BASE-TX 対応 (UTP カテゴリ 5) ケーブルをご利用ください。

| 使用機器等    | 環境                                 |  |  |
|----------|------------------------------------|--|--|
| PC       | PC/AT 互換機                          |  |  |
| 0S       | Windows2000/XP/Vista(推奨Windows/XP) |  |  |
| 空き容量     | 5GByte 以上(推奨 16GByte)              |  |  |
| メモリ      | 512MByte 以上                        |  |  |
| ソフトウェア   | ターミナルソフト                           |  |  |
| シリアルポート  | 1ポート                               |  |  |
| USB ポート  | 1ポート                               |  |  |
| LAN ポート  | 10/100BASE-TX 1ポート                 |  |  |
| DVD ドライブ | DVD 読み込み可能なドライブ                    |  |  |
| その他      | シリアルポート 1ch                        |  |  |
|          | LAN ポート 1ch                        |  |  |

Table 3.1-1 動作環境

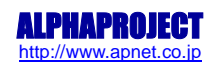

## 3.2 シリアル設定

以下に MS104-SH4 のシリアル通信の初期設定を記します。

| 項目      | 値      |
|---------|--------|
| 通信速度    | 115200 |
| データ長    | 8      |
| ストップビット | 1      |
| パリティ    | なし     |
| フロー制御   | なし     |

Table 3.2-1 シリアル通信設定例

## 3.3 ネットワーク設定

MS104-SH4 及びホスト PC のデフォルトネットワーク設定は以下になります。

| 項目       | 値                  |
|----------|--------------------|
| IP アドレス  | 192. 168. 128. 200 |
| サブネットマスク | 255. 255. 255. 0   |
| ゲートウェイ   | 192. 168. 128. 254 |
| DNS サーバ  | 設定なし               |

Table 3.3-1 MS104-SH4 デフォルトネットワーク設定

| 項目       | 值                  |
|----------|--------------------|
| IP アドレス  | 192. 168. 128. 201 |
| サブネットマスク | 255. 255. 255. 0   |
| ゲートウェイ   | 192. 168. 128. 254 |
| DNS サーバ  | 192. 168. 128. 1   |

Table 3.3-2 ホスト PC デフォルトネットワーク設定

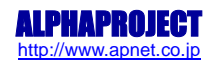

## 3.4 MS104-SH4 ボードの接続

ホスト PC と MS104-SH4 の接続例を示します。LAN をネットワークと接続する場合は、ネットワーク管理者と相談し、設定に注 意して接続してください。D-Sub 変換ケーブルは、MS104-SH4 の J4 コネクタに接続してください。

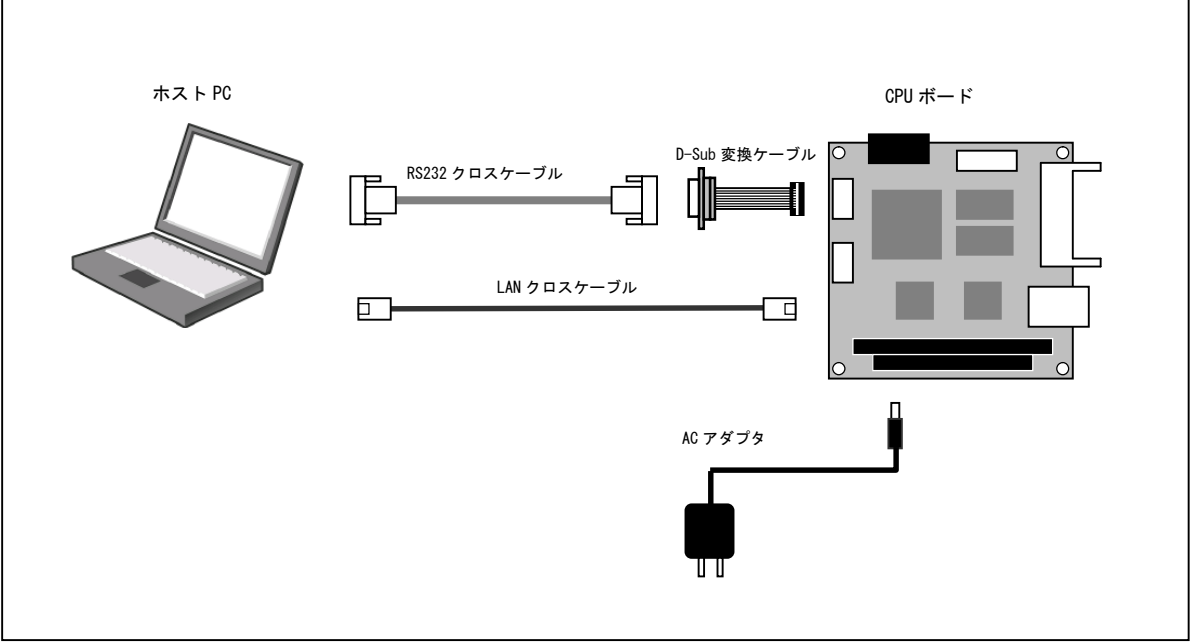

Fig 3.4-1 MS104-SH4 の接続(PC に接続する場合)

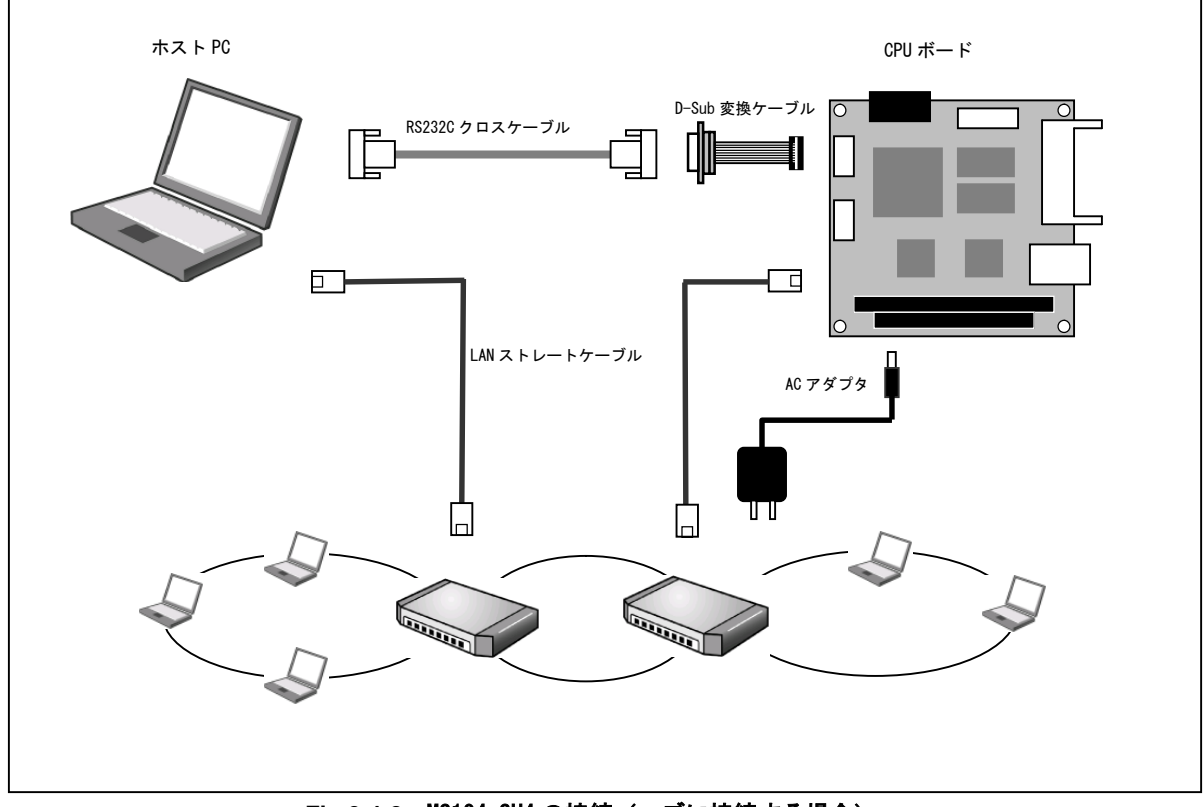

Fig 3.4-2 MS104-SH4 の接続(ハブに接続する場合)

## 3.5 ターミナルの設定

MS104-SH4 からのコンソール出力を受け取るホスト OS(Windows)のターミナルソフトの設定・起動方法について説明します。

- Windowsのスタートメニューから、『プログラム』-『アクセサリ』-『通信』-『ハイパーターミナル』を選択し、ハイパ ーターミナルを起動します。
- ② 『名前』を入力し、『OK』ボタンを押します。

| 接続の設定                                 | ? × |
|---------------------------------------|-----|
| ■●●●●●●●●●●●●●●●●●●●●●●●●●●●●●●●●●●●● |     |
| 名前を入力し、アイコンを選んでください:                  |     |
| 名前( <u>N</u> ):                       |     |
| MS104-SH4                             |     |
| アイコン型:                                |     |
|                                       | •   |
| OK                                    | 214 |

③ シリアルケーブルが接続されている『COM ポート』を選択し『OK』ボタンを押します。

| 接続の設定               | ?         | × |
|---------------------|-----------|---|
| 🦓 мs104-s           | 5H4       |   |
| 電話番号の情報を            | 入力してください。 |   |
| 国/地域番号( <u>C</u> ): | 日本 (81)   |   |
| 市外局番(E):            | 053       |   |
| 電話番号( <u>P</u> ):   |           |   |
| 接続方法( <u>N</u> ):   | COM1      |   |
|                     | OK キャンセル  |   |

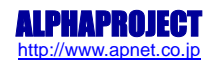

④ 『ポートの設定』の設定を行い、『OK』ボタンを押します。

| COM | のプロパティ                |        |       | ? ×             |
|-----|-----------------------|--------|-------|-----------------|
| 术   | -トの設定                 |        |       |                 |
|     | -                     |        |       |                 |
|     | ビット/秒(8):             | 115200 |       | •               |
|     | データ ビット( <u>D</u> ):  | 8      |       | •               |
|     | パリティ( <u>P</u> ):     | なし     |       |                 |
|     | ストップ ビット( <u>S</u> ): | 1      |       | •               |
|     | フロー制御( <u>F</u> ):    | なし     |       |                 |
|     | 1                     |        | 既定値(  | z戻す( <u>R</u> ) |
|     | 01                    | ĸ      | キャンセル | 適用( <u>A</u> )  |

| ポートの設定  | 値      |
|---------|--------|
| ビット/秒   | 115200 |
| データビット  | 8      |
| パリティ    | なし     |
| ストップビット | 1      |
| フロー制御   | なし     |

Table 3.5-1 ポートの設定

⑤ ハイパーターミナルが起動します。

| ※MS104-SH4 - ハイパーターミナル<br>ファイル(F) 編集(F) 表示(A) 満住(G) 転送(T) ∧ルブ(H) | <u>- 🗆 ×</u> |
|------------------------------------------------------------------|--------------|
|                                                                  |              |
|                                                                  |              |
| 接続 00004 自動検出 SCROLL CAPS NUM 序 TI-老印                            |              |

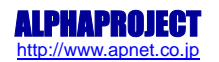

# 4. システムの起動と停止

#### 4.1 起動

MS104-SH4 の電源を投入します。U-Boot 及び Linux が起動しシリアルコンソールに以下のようなメッセージが出力されます。 ログインプロンプトが表示されるまでに 15 秒ほどかかります。

```
U-Boot 2009.03 (4月 02 2009 - 15:42:32)
CPU: SH4
BOARD: SH775OR ALPHAPROJECT MS104-SH4
DRAM: 32MB
FLASH: 16MB
      serial
Out: serial
Err: serial
Net: Hit any key to stop autoboot: 0
Instruction Cache is ON
## Booting kernel from Legacy Image at a0100000 ....
  Image Name: Linux-2.6.28.8
                2009-04-03 2:38:55 UTC
  Created:
  Image Type: SuperH Linux Kernel Image (gzip compressed)
                2213760 Bytes = 2.1 MB
  Data Size:
  Load Address: 8c001000
  Entry Point: 8c002000
  Verifying Checksum ... OK
  Uncompressing Kernel Image ... OK
Linux version 2.6.28.8 (guest@fedora10) (gcc version 4.3.2 (GCC) ) #35 Fri Apr 3 11:38:54 JST 2009
Boot params:
... MOUNT_ROOT_RDONLY - 00000000
... RAMDISK_FLAGS - 00000000
... ORIG_ROOT_DEV
                    - 0000000
... LOADER_TYPE
                     - 00000000
... INITRD_START
                     - 0000000
... INITRD_SIZE
                     - 0000000
Booting machvec: MS104-SH4
ms104sh4 setup: cmdline=console=ttySC1,115200
Node 0: start_pfn = 0xc000, low = 0xe000
Zone PFN ranges:
 Normal 0x0000c000 -> 0x0000e000
Movable zone start PFN for each node
early_node_map[1] active PFN ranges
   0: 0x0000c000 -> 0x0000e000
Built 1 zonelists in Zone order, mobility grouping on. Total pages: 8128
Kernel command line: console=ttySC1,115200
MS104-SH4 IRQ setup
PID hash table entries: 128 (order: 7, 512 bytes)
Using tmu for system timer
```

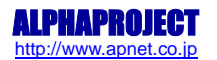

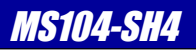

Using 14.746 MHz high precision timer. Console: colour dummy device 80x25 Dentry cache hash table entries: 4096 (order: 2, 16384 bytes) Inode-cache hash table entries: 2048 (order: 1, 8192 bytes) Memory: 28580k/32768k available (1583k kernel code, 469k data, 1004k init) PVR=04050045 CVR=20480000 PRR=00000103 l-cache : n\_ways=2 n\_sets=256 way\_incr=8192 l-cache : entry\_mask=0x00001fe0 alias\_mask=0x00001000 n\_aliases=2 D-cache : n\_ways=2 n\_sets=512 way\_incr=16384 D-cache : entry\_mask=0x00003fe0 alias\_mask=0x00003000 n\_aliases=4 SLUB: Genslabs=10, HWalign=32, Order=0-3, MinObjects=0, CPUs=1, Nodes=1 Calibrating delay loop (skipped)... 235.92 BogoMIPS PRESET (lpj=471859) Mount-cache hash table entries: 512 CPU: SH7750R net\_namespace: 288 bytes NET: Registered protocol family 16 SCSI subsystem initialized NET: Registered protocol family 2 IP route cache hash table entries: 1024 (order: 0, 4096 bytes) TCP established hash table entries: 1024 (order: 1, 8192 bytes) TCP bind hash table entries: 1024 (order: 0, 4096 bytes) TCP: Hash tables configured (established 1024 bind 1024) TCP reno registered NET: Registered protocol family 1 io scheduler noop registered (default) SuperH SCI(F) driver initialized sh-sci: ttySCO at MMIO 0xffe00000 (irq = 25) is a sci sh-sci: ttySC1 at MMIO 0xffe80000 (irq = 43) is a scif console [ttySC1] enabled smc91x.c: v1.1, sep 22 2004 by Nicolas Pitre <nico@cam.org> eth0: SMC91C11xFD (rev 1) at a8000300 IRQ 8 eth0: Ethernet addr: 00:0c:7b:20:00:11 Driver 'sd' needs updating - please use bus\_type methods physmap platform flash device: 01000000 at 00000000 physmap-flash: Found 1 x16 devices at 0x0 in 16-bit bank Intel/Sharp Extended Query Table at 0x0031 Using buffer write method cfi\_cmdset\_0001: Erase suspend on write enabled cmdlinepart partition parsing not available RedBoot partition parsing not available Using physmap partition information Creating 4 MTD partitions on "physmap-flash": 0x0000000-0x000e0000 : "U-Boot" mtd: Giving out device O to U-Boot 0x000e0000-0x00100000 : "U-Boot env" mtd: Giving out device 1 to U-Boot env 0x00100000-0x00400000 : "Kernel" mtd: Giving out device 2 to Kernel 0x00400000-0x01000000 : "Userland" mtd: Giving out device 3 to Userland ms104sh4\_cf ms104sh4\_cf: MS104-SH4 CompactFlash Socket Driver

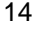

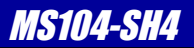

rs5c316 rs5c316: rtc core: registered rs5c316 as rtc0 Registered led device: led3 Registered led device: led2 Registered led device: led1 TCP cubic registered NET: Registered protocol family 17 RPC: Registered udp transport module. RPC: Registered tcp transport module. rs5c316 rs5c316: setting system clock to 2009-04-09 09:08:07 UTC (1239268087) Freeing unused kernel memory: 1004k fre?pcmcia\_socket pcmcia\_socket0: pccard: PCMCIA card inserted into slot O pcmcia 0.0: pcmcia: registering new device pcmcia0.0 scsi0 : pata\_pcmcia ata1: PATA max PIO0 cmd 0xc0000000 ctl 0xc000000e irg 12 ata1.00: CFA: , 20051220, max MWDMA4 ata1.00: 4061232 sectors, multi 0: LBA ata1.00: configured for PIOO ata1.00: configured for PIOO ata1: EH complete scsi 0:0:0:0 Direct-Access 2005 PQ: 0 ANSI: 5 sd 0:0:0:0: [sda] 4061232 512-byte hardware sectors: (2.07 GB/1.93 GiB) sd 0:0:0:0: [sda] Write Protect is off sd 0:0:0:0:: [sda] Write cache: disabled, read cache: enabled, doesn't support DPO or FUA sd 0:0:0:0: [sda] 4061232 512-byte hardware sectors: (2.07 GB/1.93 GiB) sd 0:0:0:0: [sda] Write Protect is off sd 0:0:0:0:: [sda] Write cache: disabled, read cache: enabled, doesn't support DPO or FUA sda∶ sda1 sd 0:0:0:0: [sda] Attached SCSI removable disk sd 0:0:0:0: Attached scsi generic sg0 type 0 Initializing random number generator... done. Starting network... Starting vsftpd: OK Welcome to Buildroot

uclibc login:

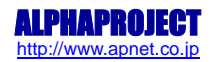

#### 4.2 ログイン

Linux の起動が完了するとログインプロンプトが表示されます。出荷時状態ではパスワードは設定されていないため、以下に 示すユーザ名を入力することによりログインすることができます。

| ユーザ名           | 権限     |
|----------------|--------|
| root           | 特権ユーザ  |
| default        | 一般ユーザ  |
| Table 4.2-1 ユ- | ーザ名と権限 |

#### 4.3 停止

システムを停止するときは halt コマンドを実行します。『System halted.』のメッセージが表示されたことを確認し電源を落 とします。

CF カード等の外部デバイス上のファイルシステムを使用しているときは、停止用のコマンドを使用することにより安全 にシステムを停止させることができます。

# # halt The system is going down NOW! Sending SIGTERM to all processes Sending SIGKILL to all processes Requesting system halt sd 0:0:0:0: [sda] Stopping disk System halted.

再起動をするときは reboot コマンドを実行します。

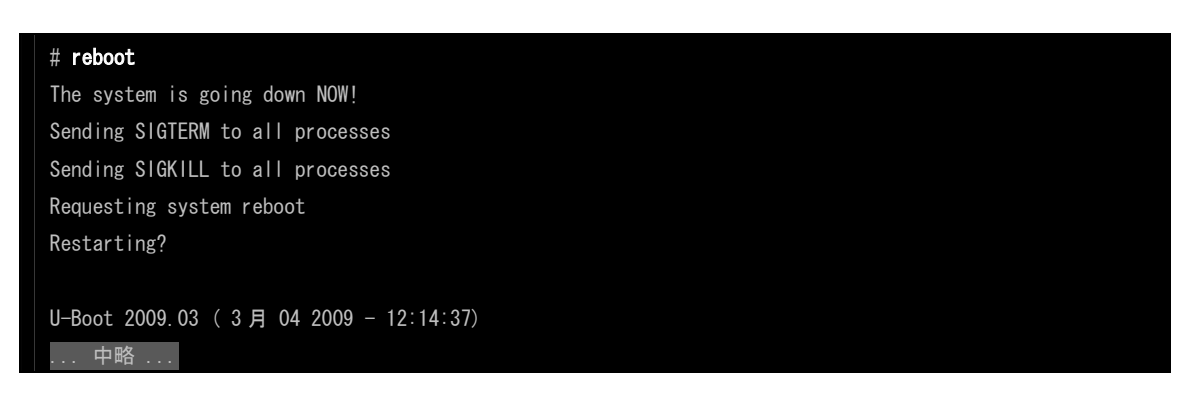

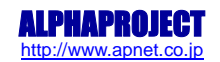

## 4.4 U-Boot コマンドラインへの移行

電源投入直後、『Hit any key to stop autoboot』の文字が表示され、2 秒以内にキー入力を行うと U-Boot のコマンドコンソ ールが起動します。コマンドコンソールが起動すると、『=>』が表示されコマンドライン上での作業が可能となります。

| U-BOOT  | 2009.03 (3) 16 2009 - 12.02.06)             |
|---------|---------------------------------------------|
| CPU: SI | H4                                          |
| BOARD:  | SH7750R ALPHAPROJECT MS104-SH4              |
| DRAM:   | 32MB                                        |
| FLASH:  | 16MB                                        |
| ln:     | serial                                      |
| Out:    | serial                                      |
| Err:    | serial                                      |
| Net:    | Hit any key to stop autoboot: 0 < 何かキーを入力する |
| =>      |                                             |

U-Boot 上での作業を行うときには電源投入直後に U-Boot のコマンドライン環境へ移行する必要があります。出荷時の設定では自動的に Linux が起動するため上記の方法で停止してください。

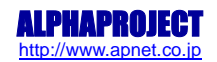

# 5. ネットワーク

Linux のネットワーク設定を変更する方法について説明します。

### 5.1 ネットワークの設定

#### 5.1.1 IP アドレスの設定

IPアドレス、サブネットマスク及びゲートウェイを **Table 5.1-1**のように変更するには、/etc/network/interfacesを以下のように編集します。

| 項目        | 值                  |
|-----------|--------------------|
| IP アドレス   | 192. 168. 128. 200 |
| サブネットマスク  | 255. 255. 255. 0   |
| ゲートウェイ    | 192. 168. 128. 254 |
| DNS サーバ 1 | 192. 168. 128. 1   |
| DNS サーバ 2 | 192. 168. 128. 2   |

Table 5.1-1 IP アドレスの設定

#### # vi /etc/network/interfaces

| # Configure Loopback       |  |
|----------------------------|--|
| auto lo ethO               |  |
| iface lo inet loopback     |  |
| iface ethO inet static     |  |
| address 192. 168. 128. 200 |  |
| netmask 255.255.255.0      |  |
| gateway 192.168.128.254    |  |

#### 5.1.2 DSN サーバの設定

DNS サーバの設定を変更するには/etc/resolv.confを以下のように編集します。

#### # vi /etc/resolv.conf

nameserver 192. 168. 128. 1 nameserver 192. 168. 128. 2

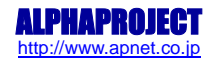

#### 5.2 設定の変更

設定を反映させます。

| # ifdown eth0 |  |  |
|---------------|--|--|
| # ifup eth0   |  |  |
| #             |  |  |

ifconfig コマンドで設定を確認します。

| # ifconfi | g ethO                                                     |
|-----------|------------------------------------------------------------|
| eth0      | Link encap:Ethernet HWaddr 00:0C:7B:20:xx:xx               |
|           | inet addr:192.168.128.200 Bcast:0.0.0.0 Mask:255.255.255.0 |
|           | UP BROADCAST RUNNING MULTICAST MTU:1500 Metric:1           |
|           | RX packets:14223 errors:0 dropped:0 overruns:0 frame:0     |
|           | TX packets:14 errors:0 dropped:0 overruns:0 carrier:0      |
|           | collisions:0 txqueuelen:1000                               |
|           | RX bytes:1564062 (1.4 MiB) TX bytes:1356 (1.3 KiB)         |
|           | Interrupt:8 Base address:0x300 DMA chan:ff                 |
|           |                                                            |
| #         |                                                            |

接続されているネットワーク機器と ping コマンドで通信を確認します。

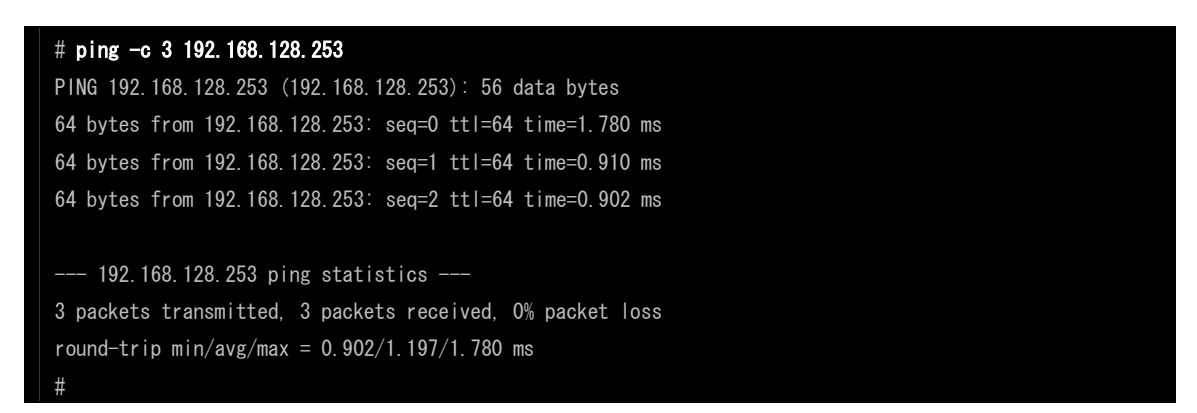

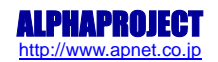

# 6. CF カード

#### 6.1 CF カードのマウント

CFカードをファイルシステム上の任意のディレクトリにマウントすることにより、他のファイルと同様にアクセスすることが可能です。

活線挿抜はマウントを解除した状態で行ってください。

ext2ファイルシステムでフォーマットされているCFカードを/mnt/cf/ディレクトリにマウントします。

# mount /dev/sda1 /mnt/cf/
#

ls コマンドで内容を確認します。

| # ls /mnt/cf/ |  |  |  |
|---------------|--|--|--|
| a. txt        |  |  |  |
| #             |  |  |  |

umount コマンドで CF カードをアンマウント(マウント解除)します。

# umount /mnt/cf/

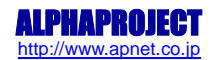

#### 6.2 CF カードの活線挿抜

CF カードをマウントしていないときは電源が ON の状態でもカードの抜き差しが可能です。コンソール 64は CF カードを挿入 したときの表示です。コンソール 65は CF カードを抜き出したときの表示です。

```
# pcmcia_socket pcmcia_socket0: pccard: PCMCIA card inserted into slot 0
pcmcia 0.0: pcmcia: registering new device pcmcia0.0
scsiO : pata pomcia
ata1: PATA max PIO0 cmd 0xc0000000 ctl 0xc000000e irg 12
ata1.00: CFA: FLASH CARD, 20070418, max MWDMA4
ata1.00: 1989792 sectors, multi O: LBA
ata1.00: configured for PIOO
                                      FLASH CARD 2007 PQ: 0 ANSI: 5
scsi 0:0:0:0: Direct-Access
                              ATA
sd 0:0:0:0: [sda] 1989792 512-byte hardware sectors: (1.01 GB/971 MiB)
sd 0:0:0:0: [sda] Write Protect is off
sd 0:0:0:0:[sda] Write cache: disabled, read cache: enabled, doesn't support DPO or FUA
sd 0:0:0:0: [sda] 1989792 512-byte hardware sectors: (1.01 GB/971 MiB)
sd 0:0:0:0: [sda] Write Protect is off
sd 0:0:0:0: [sda] Write cache: disabled, read cache: enabled, doesn't support DPO or FUA
sda∶ sda1
sd 0:0:0:0: [sda] Attached SCSI removable disk
sd 0:0:0:0: Attached scsi generic sg0 type 0
```

```
# pcmcia_socket pcmcia_socket0: pccard: card ejected from slot 0
ata1.00: disabled
sd 0:0:0:0:0: [sda] Stopping disk
sd 0:0:0:0:0: [sda] START_STOP FAILED
sd 0:0:0:0:0: [sda] Result: hostbyte=0x04 driverbyte=0x00
```

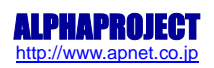

# 7. RTC

### 7.1 時刻の読み出し

RTC に設定されている時刻の読み出しには hwclock コマンドを使用します。

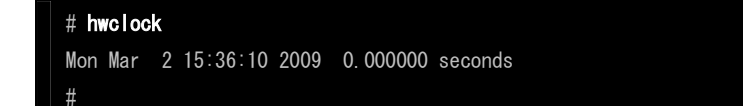

## 7.2 時刻の設定

RTC に設定されている時刻を変更するには date コマンドを使用してシステムの時刻を設定し、更新されたシステムの時刻を hwclock コマンドで RTC に書き込みます。

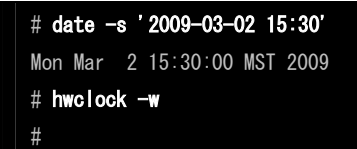

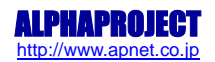

## 8. LED

#### 8.1 LED の点灯・消灯

#

Sysfs ファイルシステムを通じて3つのLEDを制御することができます。

出荷時状態では起動時にLD1 が点灯されています。

LD1 を点灯します。LD2 及び LD3 も同様です。

# echo 1 > /sys/class/leds/led1/brightness

LD1 を消灯します。LD2 及び LD3 も同様です。

# echo 0 > /sys/class/leds/led1/brightness
#

Sysfs は Linux カーネル 2.6 によって提供される仮想ファイルシステムです。Sysfs はデバイスやドライバについての情報をカーネルモデルからユーザ空間へエクスポートし、設定のためにも使われています。BSD システムにある sysctl機構に似ていますが、分離した機構の代わりにファイルシステムとして実装されています。

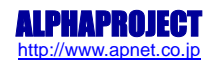

# 11. RAMFS-Linux システム

本章では RAMFS-Linux システムの作成・使用方法について説明します。

#### 11.1 RAMFS-Linux システムの概要

RAMFS-Linux システムは RAM 上にルートファイルシステムを展開し、動作します。RAMFS-Linux システムのルートファイルシス テムは cpio フォーマットでアーカイブされたファイルを gzip で圧縮したファイル形式になります。

cpio フォーマットの展開コードは Linux カーネルに含まれているため、ramfs ルートファイルシステムを Linux カーネル内に 組み込むことができ、ファイルシステムを解析するためのモジュールを必要としません。ramfs ルートファイルシステムは必 要なサイズに応じて RAM の容量が動的に変化するため効率的に RAM を使用することができます。

RAMFS-Linux システムは RAM 上で動作するため、電源を落とすとルートファイルシステムの内容は消えてしまい、再度 Linux を起動するときには初期値に戻ります。

ramfsルートファイルシステムはLinuxカーネルのコンパイル時にカーネルLinuxカーネルイメージにリンクされているため、 起動時に別途ルートファイルシステムを用意する必要がありません。

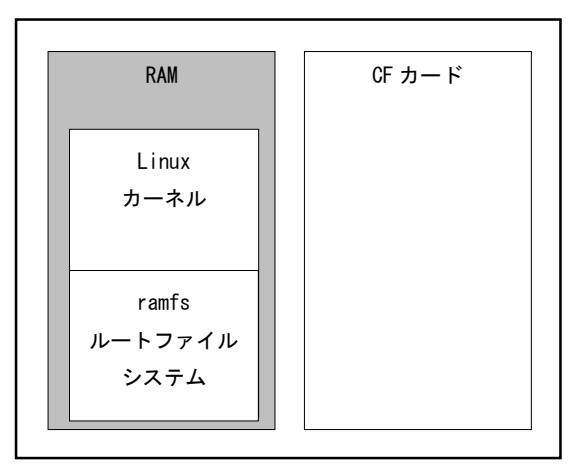

| パッケージ名  | 機能          |
|---------|-------------|
| BusyBOX | コマンドユーティリティ |

Fig 11.1-1 RAMFS-Linux システム

RAMFS-Linux システムを作成するには大きく分けて

①ramfs ルートファイルシステムの作成

②Linux カーネルイメージの作成

の2つの手順があります。

①の ramfs ルートファイルシステムは Buildroot を使用して作成します。ramfs ルートファイルシステムの内容を変更する場合も Buildroot を使用します。

②の Linux カーネルイメージは①で作成された ramfs ルートファイルシステムを Linux カーネルのコンパイル時にリンクして 作成します。作成した Linux カーネルイメージが RAMFS-Linux システムとなるため、別途 RAMFS-Linux システムを構築する必 要はありません。

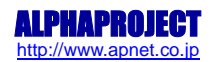

## 11.2 プログラム配置イメージ

RAMFS-Linux システムは、RAM上にLinux カーネル領域を確保し、Linux カーネル自身がカーネルとルートファイルシステムを 展開して動作します。

※1 アドレスは P1 領域アドレスで示します。

※2 RAM に展開される RAMFS-Linux システムのサイズは Linux カーネル・ルートファイルシステムのサイズにより変更 します。

| 開始アドレス※1   |                         | 領域サイズ                                                      |          |
|------------|-------------------------|------------------------------------------------------------|----------|
| 0x8c000000 | U-Boot                  |                                                            | 512KByte |
| 0x8c0e0000 | U-Boot 環境変数領域           |                                                            | 128KByte |
| 0x8c100000 | RAMFS-<br>Linux<br>システム | Linux カーネル (U-Boot 用イメージ)<br>ramfs ルートファイルシステム<br>ユーザプログラム | 3MByte   |
| 0x8c400000 |                         | ユーザ使用領域                                                    | 12MByte  |
| 0x8cFFFFFF |                         |                                                            |          |

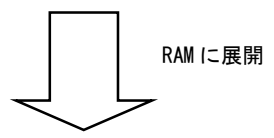

| SDRAM 32Mbyte |        |                   |            |
|---------------|--------|-------------------|------------|
| 開始アドレス※1      | 領域名    |                   | 領域サイズ      |
| 0x8c000000    | 未使用領域  |                   | 4KByte     |
| 0x8c001000    | RAMFS- | Linux カーネル        |            |
|               | Linux  | rsmfs ルートファイルシステム | 約 3MByte   |
|               | システム   | ユーザプログラム          | <b>※</b> 2 |
| 0x8c400000    |        | Linux プロセス使用領域    | 約 28MByte  |
| 0x8dffffff    |        |                   |            |

Fig 11.2-1 RAMFS-Linux システム配置イメージ

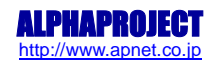

# 12. CF-Linux システム

本章では CF-Linux システムの作成・使用方法について説明します。

## 12.1 CF-Linux システムの概要

CF-Linux システムは CF カード上にルートファイルシステムを展開し、動作します。CF-Linux システムはファイルシステムに ext2 を使用しており、Linux カーネルも cf ルートファイルシステムに格納されています。起動時にはブートローダが CF カー ド上に構築された cf ルートファイルシステムから Linux カーネルを読み出し実行します。

CF-Linux システムはルートファイルシステムが CF カード上に展開されるため、電源を落してもルートファイルシステムの内 容は消えず保持されます。ただし、シャットダウン処理を行わなかった場合、ルートファイルシステムが破壊される場合があ ります。

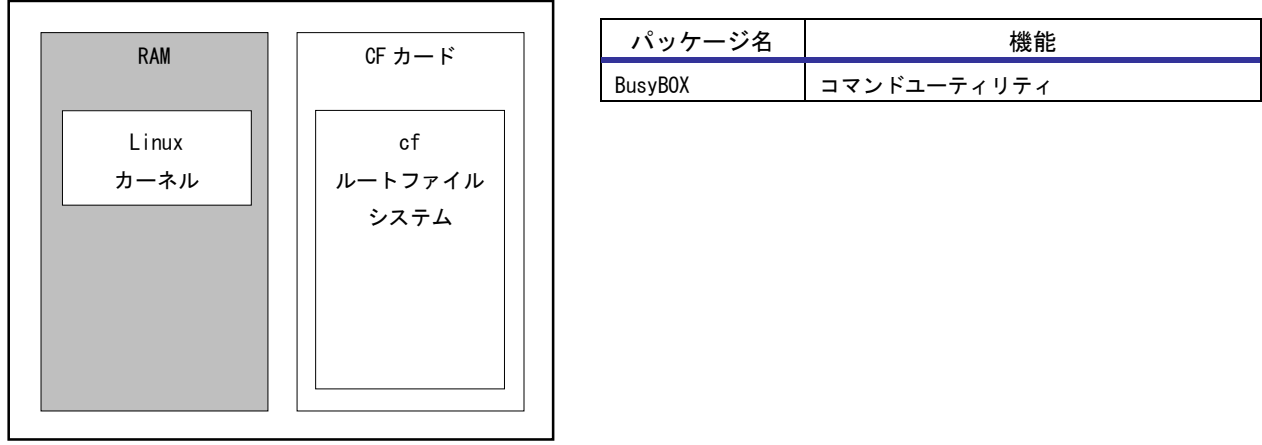

Fig 12.1-1 CF-Linux システム

CF-Linux システムの作成は大きく分けて

① cf ルートファイルシステムの作成

② Linux カーネルイメージの作成

③ CF-Linux システムの構築

の3つの手順があります。

①の cf ルートファイルシステムはBuildroot を使用して作成します。②ではLinux カーネルイメージを作成します。③では①、 ②で作成した cf ルートファイルシステムと Linux カーネルイメージをゲスト OS から NFS 経由でダウンロードし、CF カードに 書き込み、CF-Linux システムを構築します。

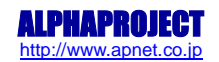

## 12.2 プログラム配置イメージ

CF-Linux システムは、CF カード内の Linux カーネルを RAM に展開し、CF カード上のルートファイルシステムにアクセスしな がら動作します。

※1 アドレスは P1 領域アドレスで示します。

|       | 領域名                      | 領域サイズ      |
|-------|--------------------------|------------|
| CF-   | Linux カーネル(U-Boot 用イメージ) | 約 8.5MByte |
| Linux | cf ルートファイルシステム           |            |
| システム  | ユーザプログラム                 |            |
| i     | ユーザ使用領域                  |            |

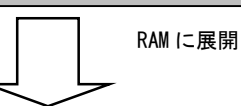

| 開始アドレス※1   | 領域名            | 領域サイズ     |
|------------|----------------|-----------|
| 0x8c000000 | 未使用領域          | 4KByte    |
| 0x8c001000 | Linux カーネル     | 約 4MByte  |
| 0x8c400000 | Linux プロセス体田領域 | 約 20MBいたつ |
| 0x8dFFFFFF | Linux ノロセス使用領域 | 市JZOWDYLE |

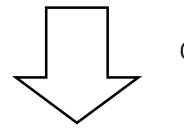

CF カードにアクセス

|       | 領域名            | 領域サイズ      |
|-------|----------------|------------|
| CF-   | Linux カーネル     | 約 8.5MByte |
| Linux | cf ルートファイルシステム |            |
| システム  | ユーザプログラム       |            |
| 1     | ユーザ使用領域        |            |

#### Fig 12.2-1 CF-Linux システム配置イメージ

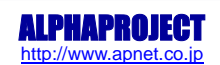

# 16. プログラムの作成

本章では、MS104-SH4 上の任意のアドレスにアクセス可能な汎用デバイスドライバの作成方法とそのデバイスドライバを使用して LED と I/0 ポートの制御を行えるアプリケーションの作成方法について説明します。

## 16.1 プログラムの開発について

ソースファイルのコンパイルから動作までの一連の流れを示します。

- ① ゲスト 0S 上でソースファイルを作成。
- ② ゲスト 0S 上でソースファイルをクロスコンパイルし、実行ファイルを作成。
- ③ MS104-SH4 ボード上でゲスト 0S を nfs でマウントし、実行ファイルをダウンロード。
- ④ MS104-SH4 ボード上で動作を確認。

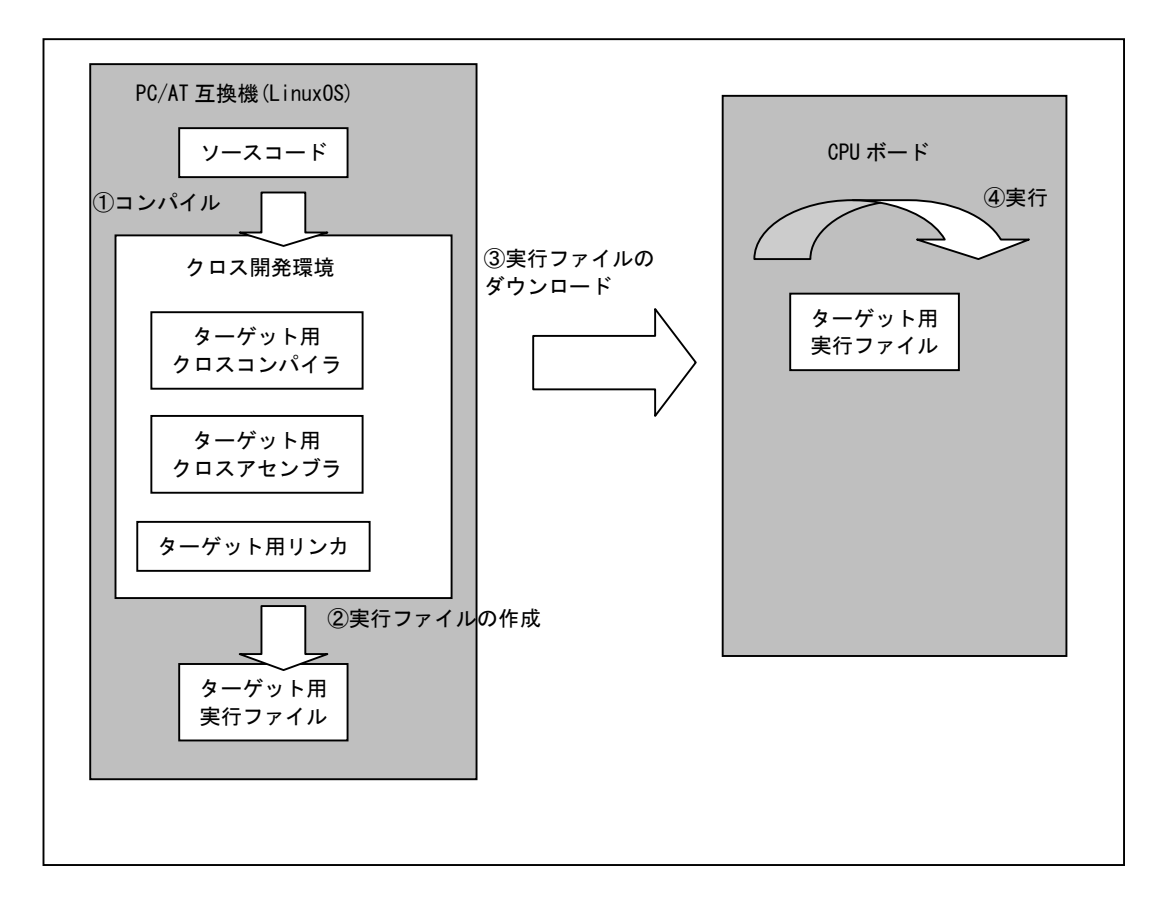

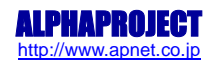

## 16.2 汎用デバイスドライバの概要

汎用デバイスドライバはデバイスへのアクセス関数を提供します。

#### 16.2.1 汎用デバイスドライバの概要

ユーザプログラム上からデバイスにアクセスする際、通常はデバイスファイルを通じてシステムコールを発行し、デバイスドラ イバに処理を依頼します。汎用デバイスドライバはデバイスへのアクセス関数を提供することにより、ユーザプログラム上から デバイスにアクセスする手段を提供します。

汎用デバイスドライバはキャラクタ型デバイスドライバになり、モジュールとしてコンパイルします。

ユーザプログラム上からデバイスに『giorw-sample.c』が提供するシステムコール(API)は『open』、『close』、『ioctl』、にな ります。汎用デバイスドライバを示すデバイスファイルは『/dev/iorw0』になります。

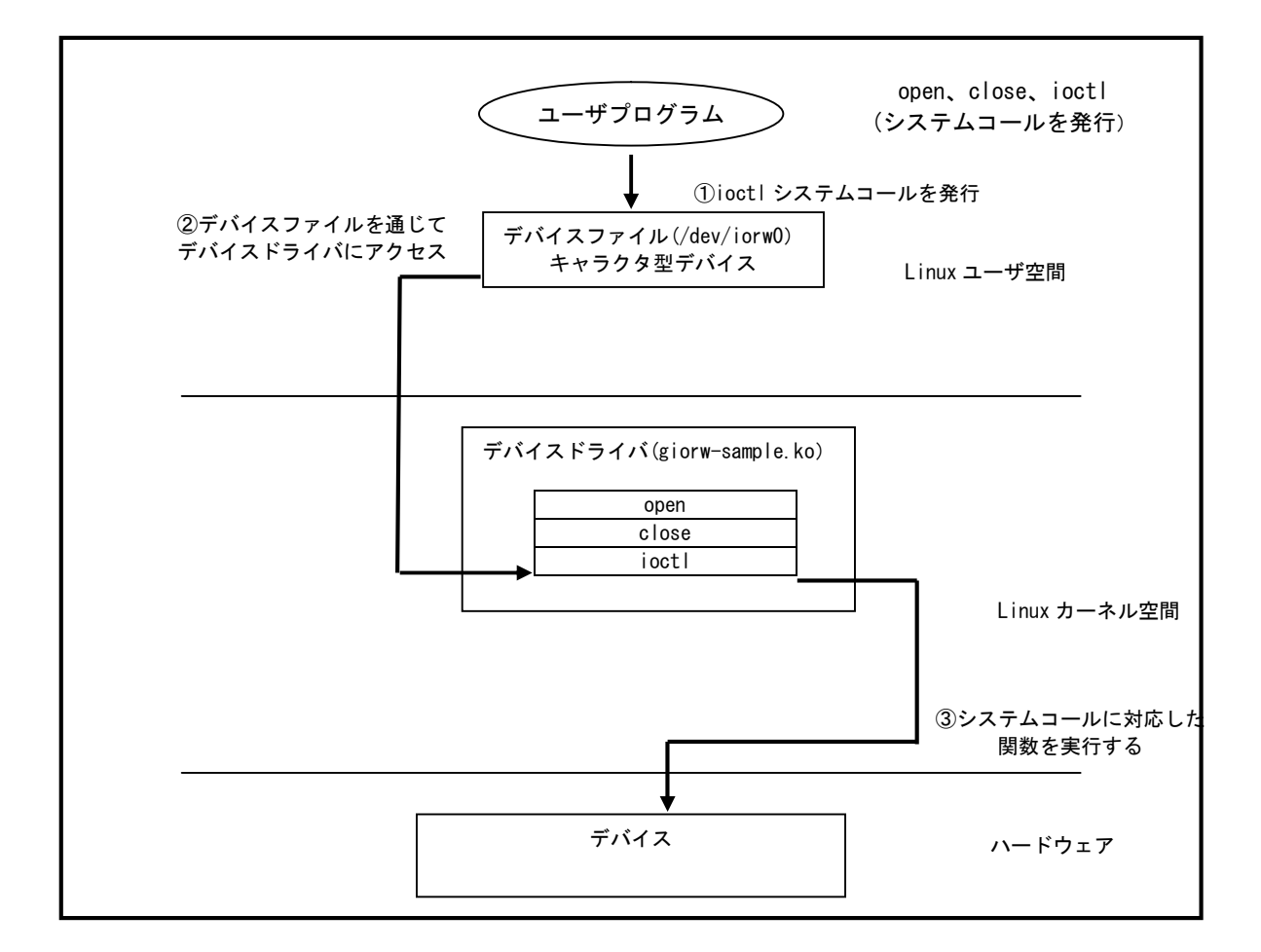

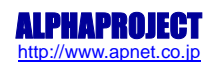

#### 16.2.2 システムコール

汎用デバイスドライバは『ioctl』システムコールを介して渡されたアドレスを元に、デバイスへのリード及びライトを実行します。アクセス幅の指定は各 ioctl コマンド毎に割り当てられています。

汎用デバイスドライバの各システムコールについて下記に示します。各システムコールの書式はLinuxの標準 API に従います。

• 汎用デバイスドライバ用構造体

| 構造体名 | giorw                                     |
|------|-------------------------------------------|
| 書式   | struct giorw {                            |
|      | unsigned long addr;                       |
|      | unsigned long data;                       |
|      | };                                        |
| メンバ  | addr : アドレス                               |
|      | data : データ                                |
| 備考   | 汎用デバイスドライバ用構造体はアドレス『addr』とデータ『data』       |
|      | をメンバとして持ち、リード時は指定したアドレス『 <b>addr</b> 』の値を |
|      | データ『data』として取得します。                        |
|      | ライト時は指定したアドレス『addr』にデータ『data』を書き込み        |
|      | を行います。                                    |

open システムコール

| 機能  | デバイスをオープンする                             |
|-----|-----------------------------------------|
| 書式  | int open( char* devicename, int flags ) |
| 引数  | devicename : 論理デバイス名                    |
|     | flags : フラグ                             |
| 戻り値 | ファイルディスクプリタを返す                          |
|     | エラー時は-1 を返す                             |
| 備考  | 論理デバイス名『/dev/iorw0』を使用                  |
|     | フラグは 0_RDWR を使用                         |

close システムコール

| 機能  | デバイスをクローズする           |
|-----|-----------------------|
| 書式  | int close( int fd )   |
| 引数  | fd : ファイルディスクプリタ      |
| 戻り値 | クローズ成功時には0、エラー時は-1を返す |
| 備考  |                       |

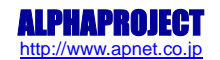

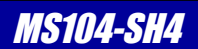

・ ioctl システムコール(GIORW\_IOC\_IOR8)

| 機能  | 8 ビットリードアクセスを実行する。                            |
|-----|-----------------------------------------------|
| 書式  | int ioctl( int fd, GIORW_IOC_IOR8, int *arg ) |
| 引数  | fd : ファイルディスクプリタ                              |
|     | arg : 汎用デバイスドライバ用構造体ポインタ                      |
| 戻り値 | 成功時には0、エラー時は−1を返す                             |
| 備考  | 汎用デバイスドライバ用構造体はアドレス『 <b>addr</b> 』を指定します。     |

ioctlシステムコール(GIORW\_IOC\_IOR16)

| 機能  | 16 ビットリードアクセスを実行する。                            |
|-----|------------------------------------------------|
| 書式  | int ioctl( int fd, GIORW_IOC_IOR16, int *arg ) |
| 引数  | fd : ファイルディスクプリタ                               |
|     | arg : 汎用デバイスドライバ用構造体ポインタ                       |
| 戻り値 | 成功時には0、エラー時は-1を返す                              |
| 備考  | 汎用デバイスドライバ用構造体はアドレス『 <b>addr</b> 』を指定します。      |

• ioctl システムコール(GIORW\_IOC\_IOW16)

| 機能  | 16 ビットライトアクセスを実行する。                           |
|-----|-----------------------------------------------|
| 書式  | int ioctl( int fd, GIORW_IOC_IOW16, int *arg) |
| 引数  | fd : ファイルディスクプリタ                              |
|     | arg : 汎用デバイスドライバ用構造体ポインタ                      |
| 戻り値 | 成功時には0、エラー時は-1を返す                             |
| 備考  | 汎用デバイスドライバ用構造体はアドレス『addr』、データ『data』           |
|     | を指定します。                                       |

ioctlシステムコール(GIORW\_IOC\_IOR32)

| 機能  | 32 ビットリードアクセスを実行する。                            |
|-----|------------------------------------------------|
| 書式  | int ioctl( int fd, GIORW_IOC_IOR16, int *arg ) |
| 引数  | fd : ファイルディスクプリタ                               |
|     | arg : 汎用デバイスドライバ用構造体ポインタ                       |
| 戻り値 | 成功時には0、エラー時は-1を返す                              |
| 備考  | 汎用デバイスドライバ用構造体はアドレス『 <b>addr</b> 』を指定します。      |

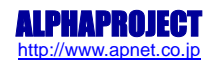

# 18. 製品サポートのご案内

#### ●ユーザ登録

ユーザ登録は弊社ホームページにて受け付けております。ユーザ登録をしていただきますと、バージョンアップや 最新の情報等を E-mail でご案内させていただきまので、是非ご利用ください。

弊社ホームページアドレス http://www.apnet.co.jp

#### ●ソフトウェアのサポート

<u>ソフトウェアに関する技術的な質問は、受け付けておりませんのでご了承ください。</u>サポートをご希望されるお客様には、 別途有償サポートプログラムをご用意しておりますので、弊社営業までご相談ください。

#### ●バージョンアップ

本製品に付属するソフトウェアは、不定期で更新されます。それらは全て弊社ホームページよりダウンロードできます。 CD-ROM、DVD-ROM などの物理媒体での提供をご希望される場合には、実費にて承りますので弊社営業までご連絡ください。

#### ●修理の依頼

修理をご依頼いただく場合には、お名前、製品名、シリアル番号、詳しい故障状況を弊社製品サポートへご連絡ください。 弊社にて故障状況を確認のうえ、修理の可否、修理費用等をご連絡いたします。ただし、過電圧印加や高熱等により製品全 体がダメージを受けていると判断される場合には、修理をお断りする場合もございますのでご了承ください。なお、弊社ま での送料はお客様ご負担となります。

#### 修理・故障に関するお問い合わせ

| E-MAIL repair@apnet.co.jp |
|---------------------------|
|---------------------------|

●製品サポートの方法

製品サポートについては、FAX もしくは E-MAIL でのみ受け付けております。お電話でのお問い合わせは受け付けておりませんのでご了承ください。なお、お問い合わせの際には、製品名、使用環境、使用方法等、問題点などを詳細に記載してください。

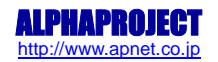

# 19. エンジニアリングサービスのご案内

弊社製品をベースとしたカスタム品やシステム開発を承っております。 お客様の仕様に合わせて、設計から OEM 供給まで一貫したサービスを提供いたします。 詳しくは、弊社営業窓口までお問い合わせください。

#### 営業案内窓口

| 053-401-0033(代表)  |
|-------------------|
| 053-401-0035      |
| sales@apnet.co.jp |
|                   |

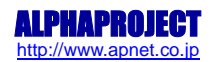

# 改定履歴

| 版数 | 日付         | 改定内容 |
|----|------------|------|
| 1版 | 2009/03/18 | 新規作成 |
|    |            |      |
|    |            |      |
|    |            |      |
|    |            |      |
|    |            |      |
|    |            |      |
|    |            |      |
|    |            |      |
|    |            |      |
|    |            |      |
|    |            |      |
|    |            |      |
|    |            |      |
|    |            |      |
|    |            |      |
|    |            |      |
|    |            |      |
|    |            |      |
|    |            |      |
|    |            |      |
|    |            |      |
|    |            |      |
|    |            |      |
|    |            |      |
|    |            |      |
|    |            |      |
|    |            |      |

#### 謝辞

Linux、SH-Linux、U-Bootの開発に関わった多くの貢献者に深い敬意と感謝の意を示します。

#### 著作権について

- ・本文書の著作権は(株)アルファプロジェクトが保有します。
- ・本文書の内容を無断で転載することは一切禁止します。
- ・本文書の内容は、将来予告なしに変更されることがあります。
- ・本文書の内容については、万全を期して作成いたしましたが、万一ご不審な点、誤りなどお気付きの点がありましたら弊社までご連絡下さい。
- ・本文書の内容に基づき、アプリケーションを運用した結果、万一損害が発生しても、弊社では一切責任を負いませんのでご了承下さい。

#### 商標について

- ・SH7750Rは、株式会社ルネサステクノロジの登録商標、商標または商品名称です。
- ・Linux は、Linus Torvaldsの米国及びその他の国における登録商標または商標です。
- ・U-Boot は DENX Software Engineering の登録商標、商標または商品名称です。
- ・Windows®の正式名称は Microsoft®Windows®Operating System です。
- ・Microsoft、Windows は、米国 Microsoft Corporation.の米国およびその他の国における商標または登録商標です。
- ・Windows®Vista、Windows®XP、Windows®2000 Professional は、米国 Microsoft Corporation.の商品名称です。
- ・VMware、VMware Player は、米国 VMware Inc.の商品名称です。
- 本文書では下記のように省略して記載している場合がございます。ご了承下さい。
- Windows®Vistaは Windows VistaもしくはWinVista
- Windows®XPはWindows XPもしくはWinXP
- Windows®2000 Professional は Windows 2000 もしくは Win2000
- ・その他の会社名、製品名は、各社の登録商標または商標です。

ALPHA PROJECT Co.,LTD. 株式会社アルファプロジェクト 〒431-3114 静岡県浜松市東区積志町834 http://www.apnet.co.jp E-MAIL: sales@apnet.co.jp